# **Mass cancellations**

Last Modified on 02/11/2020 10:17 am GMT

In order manage mass cancellations due to weather or school shutdowns, we have a few tips to notify your clients as quickly and effectively as possible.

#### **Email Notifications**

Firstly, although you can't send out emails to multiple users through BookingsPlus, you can use the Client Users or All Clients report to quickly gather all necessary emails to Blind Copy in using your email software. To do this go to your Reports tab and click on the report 'Client Users' or 'All Clients' (depending on if you want to get all users or just the client contact email) within the dropdown. For either report you do not need to select a time frame as it will pick up all existing users/clients at your venue, so just click Generate Report. It should download in less than a 30 seconds.

| . Grange Park Sch                   | nool Demo      |                    | (?) Help and S | upport      | Emails en | abled 🔻 🗾 🖊 | Amberley Kent 👻 |               |                |
|-------------------------------------|----------------|--------------------|----------------|-------------|-----------|-------------|-----------------|---------------|----------------|
| Dashboard Calendar Enqui            | ries 1 Clients | Bookings Invoices  | Payments       | Reminders 2 | Reports   | Users       | Manage          | Organisations | Venues 🗸       |
| Reports                             |                |                    |                |             |           |             |                 |               |                |
| What type of report would you lik   | e?             |                    |                |             |           |             |                 | G             | enerate Report |
| Client Users                        |                |                    |                |             |           |             |                 |               |                |
| How would you like to receive the   | e report?      |                    |                |             |           |             |                 |               |                |
| Download Report                     |                | O By Email         |                |             |           |             |                 |               |                |
| What date ranges will be used in th | is report?     |                    |                |             |           |             |                 |               |                |
| By date range                       |                | O By month and yea | r              |             |           |             |                 |               |                |
| Choose start date:                  |                | Choose end date:   |                |             |           |             |                 |               |                |
| 16/03/2020                          |                | 22/03/2020         |                |             |           |             |                 |               |                |

Please ensure you do then only Blind Copy in all email addresses for Data Protection.

#### Message in client login

Secondly, you can put a message on your clients Dashboard that they will be able to see once they have logged in. To do this go to the Manage Tab - Edit Venue - Client Login, and scroll down to 'Message for Non-Billable Clients' and 'Message for Paying Clients'. Here you can type in a message, Save the page and display a message to client informing them of any closures.

| wessage for Non-Dinable Clients          | Message for Faying clients          |   |
|------------------------------------------|-------------------------------------|---|
| Message to show for Non-Billable Clients | Message to show for Billing Clients |   |
| Closure info:                            | Closure info:                       | ^ |
|                                          | •                                   | • |

This then displays at the bottom of the Dashboard for clients:

| News: 1. Grange | Park School Demo |                 |           |      |             |  |
|-----------------|------------------|-----------------|-----------|------|-------------|--|
| Closure info:   |                  |                 |           |      |             |  |
|                 |                  |                 |           |      |             |  |
|                 |                  |                 |           |      |             |  |
|                 |                  |                 |           |      |             |  |
| 2               | Dashboard I      | nvoices Booking | Documents | Holp | Pack to Top |  |

### Message on your Website

Next, you can put a message on your Website's dashboard to inform both hirers and their clients/the general public of the venue closure. To do this go to your Manage Tab, Edit Website, Home Page and scroll down to Homepage Announcement:

| and will be     |                            |                      |                   |                       |                     |   |
|-----------------|----------------------------|----------------------|-------------------|-----------------------|---------------------|---|
| lessage will be | e displayed on the homepag | e next to a 'NOTICE' | sign and can be u | ised to announce temp | orary closures etc. |   |
| Closure info    | D <sup>*</sup>             |                      |                   |                       |                     |   |
|                 |                            |                      |                   |                       |                     | 1 |

Once you have saved this it was show on your websites homepage:

| BookingsPlus | An o 📊 | Ospace 🌒 Prep                                                                                                    | OUR FACILITIES                                                                                                    | BookingsPlus<br>BLOG | Users 🤷 GoCardless 📫 Ser | dGrid 📼 Mai | iltrap - Safe Ema<br>ence and ivit<br>is For Hire t | one Sprint - Agile                                                                                                    | e B 🛹 E   | BookingsPlus | s Help | Worldpay - Log USER LOGIN | jin 🧔 Gra |
|--------------|--------|----------------------------------------------------------------------------------------------------|----------------------------------------------------------------------------------------------------|----------------------|--------------------------|-------------|-----------------------------------------------------|----------------------------------------------------------------------------------------------------|-----------|--------------|--------|---------------------------|-----------|
| -            |        | WHAT'S ON<br>Grange Park Scho<br>community.<br>Dut of hours, our si<br>ange of sporting,<br>week. Check out a<br>you are interested<br>page to see what<br>Grange Park Scho<br>Astro-Pitch, Tennis<br>To check availabil | ange Park School has amazing facilities that are available for hire to the local mmunity.<br>It of hours, our school is a thriving hub for the local community with a wide<br>age of sporting, education and leisure activities being held here throughout the<br>ek. Check out our What's On page to join a club or exercise class today. If<br>u are interested in hiring our facilities for your own club, then visit our Facilities<br>ge to see what we spaces have available for hire.<br>ange Park School's facilities include a Sports Hall, Performance Hall, Studios,<br>tro-Pitch, Tennis Courts, Classrooms and Events/Party Halls for hire.<br>check availability or to arrange a viewing please call 01604 677764, email<br>lodesk@bookinesplus.co.uk or fill in an enguiry form. |                      |                          |             |                                                     | Biking for beginners!<br>Mon 16 March   09:15 - 10:45       Biking for beginners!<br>Mon 16 March   13:15 - 13:45       Badminton<br>Mon 16 March   15:00 - 16:00       French Lessons<br>Mon 16 March   17:00 - 19:00 |           |              |        |                           |           |
|              |        | NOTICE:<br>Closure info:                                                                                                    |                                                                                                    |                      |                          | 1           |                                                     | View ful                                                                                                    | I listing |              |        |                           |           |

If you also have social media accounts you can also announce any sudden closures there.

## Booking cancellations and venue closure

Finally, to cancel any existing bookings and stop further bookings being put in the calendar there are two steps to follow:

1. We would always advise performing cancellations, especially for a large number of bookings, from the Bookings Tab. From here you can filter by Space, Category, Status, Payment Status Time frame, and using the search bar, by client name. Once you have filtered, click Go, Show 100 Entries, and use the top tick box on the left hand side to select all bookings on the page.

| 1. G     | rang     | e Park S           | School D    | )emo       |                              |                                            | 🕐 Help an                      | d Support          | Emails ena  | ibled 👻           | Master Venue A | dmin 👻 |
|----------|----------|--------------------|-------------|------------|------------------------------|--------------------------------------------|--------------------------------|--------------------|-------------|-------------------|----------------|--------|
| Dashb    | oard     | Calendar E         | inquiries ち | Clients B  | ookings Invoices 2           | Payments Remind                            | ers 14 Rep                     | ports              |             | Users             | Manage         | Venue  |
|          |          |                    |             |            |                              |                                            |                                |                    | New Booking | Excel Export      | VAT Bulk       | Edit   |
| Во       | okin     | <b>gs</b> Detailed | ~           |            |                              |                                            |                                |                    |             |                   |                |        |
| by: Spar | pace (92 | ) Category         | ✓ Sta       | atus ▼   F | ²ayment Status ➤             | Start Date 01                              | /11/2020 Er                    | nd Date 30/11      | /2020       | Clear Go          | Cancel sele    | ected  |
|          | cii.     |                    |             |            |                              |                                            |                                |                    |             | 100<br>entries    |                | ~      |
|          |          | Date               | Start time  | End time   | Space                        | Client                                     | Bookings<br>Value (Ex.<br>VAT) | Category           | Status      | Payment<br>Status | Booking<br>Ref |        |
|          |          | 01/11/2020         | 09:00       | 13:00      | Castle View Dance<br>Studio  | Another Test                               | £80.00                         |                    | provisional | Unbilled          | #504991        | Edit   |
| 8/8      |          | 01/11/2020         | 12:00       | 14:00      | Main Hall                    | Chris Froome (Bikes R<br>Us)               | £100.00                        | Sport &<br>Fitness | confirmed   | Billed            | #302904        | Edit   |
|          | ✓        | 01/11/2020         | 13:00       | 14:00      | Sports Hall                  | Danny Howard (Howard<br>- Indoor Football) | £35.00                         |                    | provisional | Unbilled          | #189742        | Edit   |
| 8/8      |          | 02/11/2020         | 12:00       | 14:00      | Main Hall                    | Chris Froome (Bikes R<br>Us)               | £100.00                        | Sport &<br>Fitness | confirmed   | Billed            | #302904        | Edit   |
|          |          | 03/11/2020         | 09:00       | 10:00      | Badminton Court 1            | Katie Boxer (Katie<br>Kickboxing)          | £6.25                          |                    | confirmed   | Unbilled          | #513654        | Edit   |
|          |          | 03/11/2020         | 12:00       | 13:00      | 1. Venue Notes               | Becky Warner (Training group test )        | Free                           |                    | provisional | Free              | #516637        | Edit   |
|          | <b>~</b> | 03/11/2020         | 18:00       | 19:00      | Classroom B1                 | Phil Jones                                 | £13.33                         |                    | confirmed   | Part paid         | #512683        | Edit   |
|          |          | 04/11/2020         | 13:00       | 14:00      | Sports Hall                  | Danny Howard (Howard<br>- Indoor Football) | £35.00                         |                    | provisional | Unbilled          | #189742        | Edit   |
|          |          | 04/11/2020         | 17:00       | 18:00      | Castle View Sports<br>Hall 2 | Paul Elliott's                             | £10.00                         | Special<br>Events  | confirmed   | Unbilled          | #518436        | Edit   |
|          |          | 04/11/2020         | 19:00       | 20:00      | Castle View Sports<br>Hall 1 | Brad Anstee (Brad)                         | £10.00                         |                    | confirmed   | Billed            | #384908        | Edit   |
|          |          | 04/11/2020         | 19:00       | 20:00      | Castle View Sports           | Brad Anstee (Brad)                         | £10.00                         |                    | confirmed   | Billed            | #384908        | Edit   |

Then click to 'Cancel Selected'. You will then see a pop-up giving you the option to also notify clients of their booking cancellations and give a reason why in the Text box. If any bookings were billed then you will also be given the option to raise Credit Notes and send another email notification.

|   | 1. Gra  | ang        | e Park S           | School D      | )emo    |                                                                  |                                                            | ? Help and       | 1 Support          | Emails ena  | abled 🔻           | Master Venue Ad | dmin 🔫 |
|---|---------|------------|--------------------|---------------|---------|------------------------------------------------------------------|------------------------------------------------------------|------------------|--------------------|-------------|-------------------|-----------------|--------|
| I | Dashboa | ard        | Calendar E         | Enquiries (5) | Clients | Bookings Invoices                                                | Payments Remind                                            | lers (14) Rep    | orts               | New Booking | Users             | Manage          | Venue  |
|   | Boo     | <b>kin</b> | <b>GS</b> Detailed | • Sta         | atus 👻  | Cancel Bookir Notify the client(s) by Notifications sent to conf | ngs<br>email that you have cancelle<br>irmed bookings only | d these bookings | 5?<br>30/1         | 1/2020      | Clear Go          | Cancel sele     | ected  |
|   | Search  |            |                    |               |         | Reason                                                           | 5)                                                         |                  |                    |             | Show<br>100       |                 | ~      |
|   |         |            |                    |               |         | This reason will be displa                                       | ayed on the credit note if rais                            | ed               |                    |             | entries           |                 |        |
|   |         |            | Date               | Start time    | End tir | X One or more of these raise credit notes?                       | bookings has been billed - w                               | ould you like to | ory                | Status      | Payment<br>Status | Booking<br>Ref  |        |
|   |         |            | 01/11/2020         | 09:00         | 13:00   | X Notify the client(s) by                                        | email that you have raised a                               | credit note(s)?  | _                  | provisional | Unbilled          | #504991         | Edit   |
|   | 8/8     |            | 01/11/2020         | 12:00         | 14:00   |                                                                  | Cancel these Book                                          | Go Bad           |                    | confirmed   | Billed            | #302904         | Edit   |
|   |         |            | 01/11/2020         | 13:00         | 14:00   | Sports Hall                                                      | Danny Howard (Howard<br>- Indoor Football)                 | £35.00           |                    | provisional | Unbilled          | #189742         | Edit   |
|   | 8/8     |            | 02/11/2020         | 12:00         | 14:00   | Main Hall                                                        | Chris Froome (Bikes R<br>Us)                               | £100.00          | Sport &<br>Fitness | confirmed   | Billed            | #302904         | Edit   |
|   |         |            | 03/11/2020         | 09:00         | 10:00   | Badminton Court 1                                                | Katie Boxer (Katie<br>Kickboxing)                          | £6.25            |                    | confirmed   | Unbilled          | #513654         | Edit   |
|   |         |            | 03/11/2020         | 12:00         | 13:00   | 1. Venue Notes                                                   | Becky Warner (Training group test )                        | Free             |                    | provisional | Free              | #516637         | Edit   |
|   |         |            | 03/11/2020         | 18:00         | 19:00   | Classroom B1                                                     | Phil Jones                                                 | £13.33           |                    | confirmed   | Part paid         | #512683         | Edit   |
|   |         |            | 04/11/2020         | 13:00         | 14:00   | Sports Hall                                                      | Danny Howard (Howard<br>- Indoor Football)                 | £35.00           |                    | provisional | Unbilled          | #189742         | Edit   |
|   |         |            | 04/11/2020         | 17:00         | 18:00   | Castle View Sports<br>Hall 2                                     | Paul Elliott's                                             | £10.00           | Special<br>Events  | confirmed   | Unbilled          | #518436         | Edit   |
|   |         |            | 04/11/2020         | 19:00         | 20:00   | Castle View Sports<br>Hall 1                                     | Brad Anstee (Brad)                                         | £10.00           |                    | confirmed   | Billed            | #384908         | Edit   |

The bookings will then cancel and all client booking users will receive an email notification.

2. In order to stop any further bookings being put into the calendar, you can create Venue Closures. To do this, go to the Manage Tab, Scroll down to Closures. Click to Add a new Closure, enter the Start and End date and click to Save.

| est                    | 2 Edit  | 0    | Edit Delete    |                        |            |            |      |        |
|------------------------|---------|------|----------------|------------------------|------------|------------|------|--------|
| Theatre Checklist      | 11 Edit | 10   |                |                        |            | End        |      |        |
| Wedding                | 1 Edit  | 0    | Add Clos       | ure                    |            | 01/01/2019 | Edit | Delete |
|                        |         |      | School closure |                        |            | 19/04/2019 | Edit | Delete |
| New Booking Checklist  |         |      | -              |                        |            | 22/04/2019 | Edit | Delete |
| looking Categorie      | S       |      | From: U1/      | 03/2022 Until: 31/03/  | 2022       | 06/05/2019 | Edit | Delete |
| Name                   | Booking | s    |                |                        |            | 27/05/2019 | Edit | Delete |
| Sport & Fitness        | 370     |      |                | Save                   | Close      | 26/08/2019 | Edit | Delete |
| Dance & Drama          | 115     |      |                |                        |            | 26/12/2019 | Edit | Delete |
| Special Events         | 53      | Edit | Delete         | New Years Day          | 01/01/2020 | 01/01/2020 | Edit | Delete |
| Kids Parties           | 26      | Edit | Delete         | Good Friday            | 10/04/2020 | 10/04/2020 | Edit | Delete |
| Conference & Education | 74      | Edit | Delete         | Easter Monday          | 13/04/2020 | 13/04/2020 | Edit | Delete |
| School                 | 28      | Edit | Delete         | May Bank Holiday       | 04/05/2020 | 04/05/2020 | Edit | Delete |
| AYR                    | 10      | Edit | Delete         | Spring Bank Holiday    | 25/05/2020 | 25/05/2020 | Edit | Delete |
| 00                     | 11      | Edit | Delete         | Summer Bank Holiday    | 31/08/2020 | 31/08/2020 | Edit | Delete |
| BB                     | 13      | Edit | Delete         | Parents Evening        | 19/09/2020 | 19/09/2020 | Edit | Delete |
| SE                     | 0       | Edit | Delete         | Christmas & Boxing Day | 25/12/2020 | 26/12/2020 | Edit | Delete |
| FX                     | 0       | Edit | Delete         | New Years Day          | 01/01/2021 | 01/01/2021 | Edit | Delete |
| HC                     | 0       | Edit | Delete         |                        |            |            |      |        |

You will then see this closure as an administrator in the calendar, and the system will not allow you to create a new booking on that date:

| Dashboard Calendar Enquiries Clients   Tuesday 01 March, 2022 | Bookings Invoices     | Payments Reminder | s 2 Reports     | Users     | Manage Organis | ations Venues - |
|---------------------------------------------------------------|-----------------------|-------------------|-----------------|-----------|----------------|-----------------|
| Tuesday 01 March, 2022                                        |                       |                   |                 |           |                |                 |
|                                                               |                       |                   |                 |           |                |                 |
| Closed from 01/03/2022 to 31/03/2022 - School close           | ıre                   |                   |                 |           |                |                 |
| Unavailable Provisional Booked                                | View booked rooms     | s only Category:  | All             |           | ▼ Date:        | 01/03/2022      |
| 📔 Unbilled 😰 Billed 📔 Part Paid 😰 Fully Paid                  |                       |                   |                 |           |                | 🔶 Today 🌩       |
| 0 16:00                                                       | 17:00 18:00           | 19:00             | 20:00           | 21:00     | 22:00          | 23:00           |
|                                                               |                       |                   | _               |           |                | <u>}</u>        |
| Da                                                            | shboard Calendar Clie | ents Enquiries R  | eports Invoices | s Booking | gs Back to Top |                 |

For any further advice please contact us at the helpdesk on helpdesk@bookingsplus.co.uk